Clockwork Computing User Manual

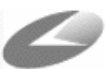

### **ProCharter Bookings Tour Setup**

This document details the process for setting up Tours through ProCharter bookings.

#### **Create Operators (Agents)**

- 1. Go to Maintain->Agents
- 2. Click New
- 3. Enter Operator Details such as shown below
- 4. Tick the Tour Supplier checkbox
- 5. Hit Save
- 6. Repeat for each operator

| 🌆 Agent Maint   | enance            |                      |  |  |  |  |  |
|-----------------|-------------------|----------------------|--|--|--|--|--|
| Agent Details   |                   |                      |  |  |  |  |  |
| 5               | Clockwork Tours   |                      |  |  |  |  |  |
| ID Number N     | lame              |                      |  |  |  |  |  |
| 6/27 South Pine | e Rd              |                      |  |  |  |  |  |
|                 |                   |                      |  |  |  |  |  |
| BRENDALE        |                   | 4500                 |  |  |  |  |  |
| Address         |                   | Post Code            |  |  |  |  |  |
| QUEENSLAND      | -                 |                      |  |  |  |  |  |
| State           |                   | Country              |  |  |  |  |  |
| 07 3889 8240    |                   |                      |  |  |  |  |  |
| Phone 1         | Phone 2           | Fax                  |  |  |  |  |  |
| support@ciockv  | vork.computing.co | m.au                 |  |  |  |  |  |
|                 | Credit            |                      |  |  |  |  |  |
| Commission (%)  | , Crodit          | Code                 |  |  |  |  |  |
|                 | -                 |                      |  |  |  |  |  |
| Group           |                   | Industry             |  |  |  |  |  |
|                 |                   | Tour Supplier Active |  |  |  |  |  |
| Code 1          | Code 2            |                      |  |  |  |  |  |
| <u>Find</u>     | ( ( )             |                      |  |  |  |  |  |
|                 | ▶ <i>4</i> 4      | New Save Delete Help |  |  |  |  |  |
|                 |                   | True True Tob        |  |  |  |  |  |

Clockwork Computing User Manual

#### **Create Tours**

- 1. Go to Maintain->Tours
- 2. Click New
- Enter the Tour Name, Operator (from previous step), Price, etc as shown below. Commission is calculated on the Price-Non Commissionable Amount, and can be either a Percent of Net, or Amount per Head. The description field is a rich text field, and can take formatting, such as Bold, Italic, etc
- 4. Hit Save
- 5. Repeat for each Tour

| 🐼 Maintain T                                                              | iours                                                                                                    | ×                                                               |  |  |  |  |  |
|---------------------------------------------------------------------------|----------------------------------------------------------------------------------------------------|-----------------------------------------------------------------|--|--|--|--|--|
| Tour                                                                      |                                                                                                    |                                                                 |  |  |  |  |  |
| 5 0                                                                       | Irange Tour                                                                                                    |                                                                 |  |  |  |  |  |
| ID N                                                                      | ID Name                                                                                                    |                                                                 |  |  |  |  |  |
| 5 Cloc                                                                    | kwork Tours                                                                                                    | 纳                                                               |  |  |  |  |  |
| Operator                                                                  |                                                                                                    |                                                                 |  |  |  |  |  |
| \$100.00                                                                  | \$18.00 Percent of Gro                                                                                              | ▼ 20.00%                                                        |  |  |  |  |  |
| Price                                                                     | Non-Comm Amt Commission Type Commission                                                                             |                                                                 |  |  |  |  |  |
| An orange tou<br>blah blah blah<br>tour consists o<br>blah<br>Description | r consists of blah blah blah An oran<br>An orange tour consists of blah bla<br>of blah blah blah An orange tour cor | ige tour consists of<br>h blah An orange<br>hsists of blah blah |  |  |  |  |  |
| New Save                                                                  | E Delete Load Tour:                                                                                                 | ▶ <u>१</u><br><u>H</u> elp ₽                                    |  |  |  |  |  |

0

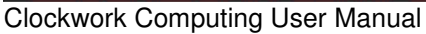

### Adding a Tour to a Booking

- 1. Create a booking as normal (i.e. entering Booking Name, Passengers Details on the Pax Screen)
- 2. Either go to View->Tour Entry or click the Tour Entry button on the Main tab
- 3. Hit New
- 4. Select the Tour using the lookup button, enter the number of Pax in the Qty box, and adjust price/commission/etc as required.
- 5. Set the Deposit Type to be either Deposit Paid (you collect only the commission) or Paid in Full (you collect the net and get invoiced for it later)
- 6. Hit Save

| 🐼 Tour Vouchers for Booking 1403 |               |      |           |          |          |               |   |
|----------------------------------|---------------|------|-----------|----------|----------|---------------|---|
| ID Tour                          |               | Qtv  | Price     | Net      | Commissi | on            | ٦ |
| 16 Orange Tou                    | ır            | 2    | \$200.00  | \$164.00 | \$32.80  |               |   |
|                                  |               |      |           |          |          |               |   |
|                                  |               |      |           |          |          |               |   |
|                                  |               |      |           |          |          |               |   |
|                                  |               |      |           |          |          |               |   |
|                                  |               |      |           |          |          |               |   |
|                                  |               |      |           |          |          |               |   |
|                                  |               |      |           |          |          |               |   |
| Details                          |               |      |           |          |          |               | _ |
| (new)                            | 5 Orange      | Tour |           |          |          | 鐏             |   |
| ID Tour                          |               |      |           |          |          |               |   |
| Percent of Gi 💌                  | \$100.00      | \$1  | 8.00      | \$82.00  | 2        | 0.00%         |   |
| Commission Type                  | Price         | No   | n-Comm Am | t Net    | Co       | ommission     |   |
| 2 20.00%                         | \$200.00      | \$3  | 36.00     | \$164.00 | \$       | 32.80         |   |
| Qty Comm %                       | Price         | No   | n-Comm Am | t Net    | Co       | ommission     |   |
| Deposit Paid 💌                   |               | 0    | T123      | Mon 21   | /3/05 T  | hu 24/3/05    |   |
| Deposit Type                     | Reference     | Op   | ) Bkg No. | Date Fro | m D-     | ate To        |   |
|                                  |               |      |           |          |          |               |   |
|                                  | 3             |      |           |          |          | $\mathbf{x}$  |   |
| <u>N</u> ew <u>Save</u>          | <u>P</u> rint |      |           |          |          | <u>C</u> lose | 2 |

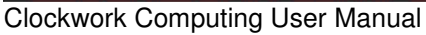

### **Collecting Payment against a Tour**

1. The previous step will create a Miscellaneous request with the Product Tour and can be paid off normally on the Receipt screen

#### Printing a Tour Voucher

1. Either go to the Request tab, select the Request and click Print or Select the voucher from the Tour Voucher screen and click Print

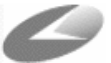